Blog

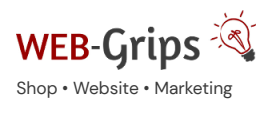

re WEB-Villa Website

illa Website Slow Ma

Slow Marketing Über uns 🔻

# Modul-Dokumentation "SEO Webp Bilder"

Allgemeine Infos zum Modul und zu uns 😊

#### Was das Modul kann

Mit diesem Modul stellst du schnell und einfach webp-Bilder in deinem Shop bereit. Das funktioniert nach Moduleinrichtung vollautomatisch. Du lädst wie gewohnt weiterhin png oder jpg an deinen Artikeln, Kategorien oder Herstellern hoch, das Modul erstellt konvertiert dann automatisch Bilder im webp Format.

Verbessere damit deine Pagespeed bei Google und stelle für deine mobilen Besucher künftig schnelle, performante webp Bilder bereit. Je nach Browserfähigkeit werden dann künftig statt der png oder jpg webp Bilder ausgeliefert.

Diese Funktion greift für alle über die Standard-Resize-Funktion von OXID ausgegebenen Bilder, also Artikelbilder, Kategoriebilder usw. und für die Masterbilder.

Ab Version 1.02 greift sie auch bei Bildern die manuell eingebunden wurden oder Bilder die über die Mediathek des Editors eingebunden sind.

Wir empfehlen Bilder standardmäßig weiter als png oder jpg einzubinden und zusätzlich ein webp zur Verfügung zu stellen, da einige Browser webp Bilder noch nicht darstellen können.

Hier geht's zum Modul

#### Brauchst du Hilfe oder hast du Fragen zum Modul?

Dann schreib uns! Wir sind jederzeit gerne für dich da.

Hier findest du alle Kontaktmöglichkeiten.

### Modul-Updates

Seit 2024 entwickeln wir für unsere Module keine Updates mehr. Wir unterstützen OXID 7 <u>nicht</u>. Für Modul-Support und die Behebung von Fehlern stehen wir dir nach wie vor zur Verfügung.

Wenn du unseren Service magst, kannst du mit uns zu Shopware wechseln. Fordere dir jetzt dein Angebot an.

# Wechsel jetzt mit uns zu <u>Shopware</u>

Unsere OXID Module erhalten weiterhin Support, aber es gibt keine Updates mehr dafür.

# Jetzt Angebot anfordern »

## Installation des Moduls

Bei Update: Modul deaktivieren

Wenn du das Modul bereits nutzt, deaktiviere es bitte zuerst unter Erweiterungen  $\rightarrow$  Module.

#### Dateien kopieren

Wichtig: Achte darauf, dass die Dateien im Binärmodus übertragen werden.

- 1. Erstelle den Verzeichnispfad "packages/dwa" in der selben Verzeichnisebene, in der die Ordner "source" und "vendor" liegen
- Für das Modul erstelle nun dort einen weiteren Unterordner, als Bezeichnung verwende bitte die Modul-Id (siehe unterhalb Composer-Befehle) z.B. "dwa\_dhl\_retoure", entpacke die Modul-zip und leg den Inhalt des Verzeichnisses copy-this in das soeben angelegte Verzeichnis
- 3. Führe anschließend folgende Befehle aus dem Hauptverzeichnis des Shopsystems per Konsole aus:

```
composer config repositories.dwa '{"type":"path", "url": "./packages/dwa/*"}'
composer require --no-update --update-no-dev dwa/dwa_webp_images
```

```
composer update --no-dev
```

Modul-Id: dwa\_webp\_images

#### Change-Full

Bei dem Modul sind Anpassungen an deinen Template-Dateien erforderlich. Bevor du die Änderungen durchführst, sichere bitte deine aktuellen Templates. Passe dann die Dateien entsprechend denen im Changed-full Verzeichnis an. Die zu ändernden Stellen sind mit **DWA (BEGIN + END)** gekennzeichnet. Wenn du das Modul deaktivieren möchtest, setze deine mit **DWA (BEGIN + END)** gekennzeichneten Anpassungen wieder zurück.

#### Modul aktivieren

Gehe in den Adminbereich deines Shops und dort auf **Erweiterungen** → **Module**. Wähle dort das Modul aus und klick im Reiter "Stamm" auf "Aktivieren".

Wichtig: Falls du eine Fehlermeldung erhältst, oder nach dem Aktivieren z.B. deine Artikel nicht mehr angezeigt werden, hat die automatische Aktualisierung der Views nicht geklappt. Gehe in diesem Fall einfach auf Service → Tools und aktualisiere die Views manuell.

# Tmp-Verzeichnis leeren

Lösche alle Dateien bis auf die .htaccess aus dem tmp-Verzeichnis deines Shops.

#### Verwendung des Moduls

#### Einstellungen

Dieses Modul erfordert keine Einstellungen. Es arbeitet vollautomatisiert im Hintergrund.

## Fragen, Anregungen oder Wünsche?

Für direkte Fragen, Anregungen oder wenn du Unterstützung brauchst, erreichst du uns über unser Kontaktformular.

Für News, Infos und Inspirationen rund um eCommerce, Marketing und Anti-Stress abonniere unseren Grips-Letter.

#### Seit 2024 machen wir (fast) nur noch Shopware.

Wenn du mit uns zu Shopware migrieren möchtest, fordere dir hier ein Angebot an.